# به نام خدا R Redina.ir آموزش کار با قالب رزومه وردپرس روژا (roja) تیم طراحی و کد نویسی ردینا www.redina.ir با تشکر از خرید شما

در **قالب وردپرس روژا** شما می توانید به راحتی به تمام بخش های قالب در پیشخوان وردپرس دسترسی داشته باشید و تغییرات مورد نظر خود را اعمال نمایید ، تغییراتی از قیبل عکس ها ، متن ها ، لینک ها ، رنگ ها و .....

در ادامه به صورت کامل تنظیمات و امکانات قالب آموزش داده می شود.

#### تغيير منوها

برای قالب وردپرس روژا دو منو تعریف شده که یکی منوی صفحه اصلی و دیگری منوی صفحه مقالات و نمونه کارها است

برای ویرایش منو می توانید در پیشخوان وردپرس به بخش **نمایش >> فهرست ها** مراجعه کرده و تغییرات مورد نظر خود را اعمال نمایید

#### تنظيمات قالب

بعد از راه اندازی **بسته نصب آسان** یا **نصب قالب** بر روی وردپرس به پیشخوان وردپرس بروید و روی تنظیمات قالب کلیک نمایید

| ې (زومه 🖸 3                    | 두 1 두 تازه               |                             |                                                                                                    | سلام n                         |
|--------------------------------|--------------------------|-----------------------------|----------------------------------------------------------------------------------------------------|--------------------------------|
| 🍘 پیشخوان<br>🖈 نوشتەھا         | Redina                   | تنظيمات عمومى               | l                                                                                                    | ذخيره تنظيمات بازنشانى تنظيمان |
| ې پوست<br>(بسانه               | گروه طراحی ردینا         | لوگو :                      | http://redina.ir/mulan/wp-content/themes/mulan/images/avatar.jpeg                                           | آپلود                          |
| 📕 برگەھا                       | مديريت آسان قالب         |                             |                                                                                                    |                                |
| 두 دیدگاهها 🚺                   |                          | متن پانویس :                | » 2019 تمام حقوق محفوظ است.                                                                                 |                                |
| 👕 نمونه کارهای ما              | > تنظیمات عمومی          | خطاء ميغجه ۴۰۴              | بيخشيد! ظاهرا اشتباهـ.، خداده است                                                                           |                                |
| 🝟 خدمات من                     | تنظيمات خانه             |                             |                                                                                                    |                                |
| 🖉 نظرات مستریان<br>🛥 ـ م . ان  | تنظيمات شبكه هاى اجتماعى | متن متحرک :                 | span>/>مراح UI/UX <span>مراح span&gt;/&gt;مراح span&gt;/&gt;مراح span&gt;/&gt;مراح span&gt;/&gt;مراح</span> |                                |
| مستریان                        | درباره من                |                             | span/>>بازاریاب محتوا                                                                                       |                                |
| مەرىت شغام.                    | رزومه                    |                             |                                                                                                    |                                |
| 🖬 مهارت زبانی                  | ار تباط با یشتیبانی      |                             |                                                                                                    |                                |
| 🖬 تحصيلات                      |                          |                             |                                                                                                    |                                |
| 🖬 فرم تماس                     |                          |                             |                                                                                                    |                                |
| 🗴 ئەلىخ                        |                          |                             |                                                                                                    |                                |
| مر سیس<br>ا <b>س</b> افرونه ها |                          | عنوان قسمت نمونه کار :      | نمونه کار ها                                                                                                |                                |
| 🚄 رر<br>🚢 کاربران              |                          | زیر عنوان قسمت نمونه کار :  | ا<br>اورم اییسوم متن ساختگی با تولید سادگی نامفیوم از منعت چاپ و با استفاده از طراحان گرافیک است.           |                                |
| · · ·                          |                          |                             |                                                                                                    |                                |
|                                |                          | عنوان قسمت مقالات :         | مقانات                                                                                                    |                                |
|                                |                          | زيرعنوان قسمت مقالات :      | لورم اییسوم متن ساختگی با تولید سادگی نامفیوم از مىنعت چاپ و با استفاده از طراحان گرافیک است.               |                                |
|                                |                          | عنوان قسمت تماس با من :     | تماس يا عن                                                                                                  |                                |
|                                |                          | زیر عنوان قسمت تماس با من : | لورم ایپسوم متن ساختگی با تولید سادگی نامفیوم از مىنعت چاپ و با استفاده از طر احان گرافیک است.              |                                |
|                                |                          | تصویر تماس با من :          | http://redina.ir/mulan/wp-content/themes/mulan/images/mailbox.png                                           | آپلود                          |
|                                |                          |                             |                                                                                                    |                                |

قسمت تنظیمات قالب بخش های مختلفی دارد که در هر یک می توانید تغییرات مربوط به آن بخش را انجام دهید

بخش اول <mark>تنظیمات عمومی</mark> می باشد که تغییرات زیر را می توانید از این بخش انجام دهید :

- تغيير لوگو
- متن پانویس یا کپی رایت
  - متن صفحه 404
- متن متحرک صفحه اصلی

- عنوان و زیر عنوان قسمت های نمونه کار ، مقالات ، تماس با من

- تغییر کلیه اطلاعات صفحه تماس با ما

- تغییر رنگ

#### بخش تنظيمات صفحه اصلى

| <ul> <li>المعلومات المعلومات المعلوم<br/>المعلومات المعلومات المعلومات المعلومات المعلومات المعلومات المعلومات المعلومات المعلومات المعلومات المعلومات المعلومات المعلومات المعلومات المعلومات المعلومات المعلومات المعلوماتت المعلومات المعلومات المعلومات المعلومات المعلومات ال</li></ul>                                                                                                    | admin سلام  |                                                                |                        | ا 1 🕂 تازه                 | 🕅 🖄 رزومه 😋 3                  |
|----------------------------------------------------------------------------------------------------|-------------|----------------------------------------------------------------|------------------------|----------------------------|--------------------------------|
| <ul> <li>او دونتها</li> <li>او دونتها</li> <li>او دونته</li></ul>                                                                                                    |             |                                                                |                        | Dedine                     | 🖚 بیشخوان                      |
| [ب رساده<br>ا رکمها<br>ا رکمها<br>ا ری<br>ا رکمها<br>ا رکمها<br>ا رکمها<br>ا رکمها<br>ا رکمها<br>ا ر |             |                                                                |                        | Reuma                      | 📌 نوشتەھا                      |
| ۱         درییت آسان قالی           ۱         درییت آسان قالی           ۱         درییت آسان آلی           ۱         درییت آسان آلی           ۱         درییت آسان آلی           ۱         درییت آسان آلی           ۱         درییت آلی           ۱         دریت آلی           ۱         دریت آلی           ۱         دریت آلی                                                                                                    | آپلود       | http://redina.ir/mulan/wp-content/uploads/2019/05/home-bg.jpeg | تصویر پس ز مینه :      | دروه طراحی ردینا           | 彈 رسانه                        |
| ااااااااااااIIIIIIIIIIIIIIIIIIIIIIIIIIIIIIIIIIIIIIIIIIIIIIIIIIIIIIIIIIIIIIIIIIIIIIIIIIIIIIIIIIIIIIIIIIIIIIIIIIIIIIIIIIIIIIIIIIIIIIIIIIIIIIIIIIIIIIIIIIIIIIIIIIIIIIIIIIIIIIIIIIIIIIIIIIIIIIIIIIIIIIIIIIIIIII <td< td=""><td></td><td></td><td></td><td>مديريت آسان قالب</td><td>📕 برگەھا</td></td<>                                                                                                    |             |                                                                |                        | مديريت آسان قالب           | 📕 برگەھا                       |
| اس موده کارهاک ماانفرندیاس موده کارهاک ماانفرندیاس مانی مانی از انفرانیانفرندیاس مانی انفرندیانفرندیاس مانی انفرندیانفرندیاس مانی انفرندیانفرندیاس مانی انفرانیانفرندیاس مانی انفرانیانفرانیاس مانی انفرانیانفرانیانفرانیانفرانیانفرانیانفرانیانفرانیانفرانیانفرانیانفرانیانفرانیانفرانیانفرانیانفرانیانفرانیانفرانیانفرانیانفرانیانفرانیانفرانیانفرانیانفرانی <td></td> <td>سللم ، من ردينا هستم</td> <td>عنوان :</td> <td></td> <td>두 دیدگاهها 🚺</td>                                                                                                    |             | سللم ، من ردينا هستم                                           | عنوان :                |                            | 두 دیدگاهها 🚺                   |
| استان المشترات         استان المشترات         استان المشترات         استان المشترات           استان المشترات         المؤرث مشترات         المؤرث مشترات         المؤرث مشترات         المؤرث مشترات           استاذ المشترات         المؤرث مشترات         المؤرث مشترات         المؤرث مشترات         المؤرث مشترات           استاذ المشترات         المؤرث مشترات         المؤرث مشترات         المؤرث مشترات         المؤرث مشترات           استاذ المؤرث مشترات         المؤرث مشترات         المؤرث مشترات         المؤرث مشترات         المؤرث مشترات           استاذ المؤرث المؤرث المؤرز المؤرث المؤرث المؤرث المؤرث المؤرث المؤرث المؤرز المؤرث المؤرث ا                                                                                                    |             |                                                                |                        | تنظيمات عمومي              | 👕 نمونه کارهای ما              |
| <ul> <li> <ul> <li></li></ul></li></ul>                                                                                                    |             |                                                                | د دمه نماس با من :     | » تنظ <u>ي</u> مات خانه    | 👕 خدمات من                     |
| <ul> <li>سابهه</li> <li>سابهه</li>     &lt;</ul>                                                                                                    |             | تماس با من                                                     | متن دکمه تماس با ما :  | تنظيمات شبكه هاى اجتماعى   | 👕 نظرات مشتریان<br>            |
| سابقهسابقه۱موارن شابقه۱موارن شابقه۱ </td <td></td> <td></td> <td></td> <td>درباره من</td> <td>👕 مشتریان</td>                                                                                                    |             |                                                                |                        | درباره من                  | 👕 مشتریان                      |
| <ul> <li>عوارت رشایی</li> <li>عوارت رشایی</li> <li>عوارت رشایی</li> <li>این در تماس</li> <li>این در تماس</li> <li>این در</li></ul>                                                                                                    |             | contact#                                                       | لینک دکمہ تماس با ما : |                            | 👕 سابقه                        |
| <ul> <li>عوار رابانی</li> <li>ت تصرلات</li> <li>فر تماس</li> <li>فر تماس</li> <li>المراد</li> <li>المراد</li> <li>ال</li></ul>                                                                                                    |             |                                                                | وكمعاسفة والمعاد       |                            | 📔 مهارت شغلی                   |
| <ul> <li>تعمیلات</li> <li>استخدام ما : استخدام ما : استخدام<br/>استخدام ما : استخدام ما : استخدام ما : استخدام ما : استخدام ما : استخدام ما : استخدام ما : استخدام ما : استخدام ما : استخدام ما : استخدام ما : استخدام ما : استخدام ما : استخدام استخدامم : استخدامم : استخدامم : استخدامم : استخدامم : اس</li></ul>                                                                                                    | Utes        |                                                                |                        | ار تباطبا پشتیبانی         | T مهارت زبانی                  |
| <ul> <li>الا المرات</li> <li>المرات</li> <li>المرات<!--</th--><th></th><th>استخدام من</th><th>متن دکمه استخدام ما :</th><th></th><th>📱 تحصيلات</th></li></ul>                                                                                                    |             | استخدام من                                                     | متن دکمه استخدام ما :  |                            | 📱 تحصيلات                      |
| <ul> <li>الم نوايس:</li> <li>الم نوايس:</li></ul>                                                                                                    |             |                                                                |                        |                            | 🖬 فرم تماس                     |
| کو اورون مها<br>کو اورون مها<br>کو اورون می کو اورون می کو اورون می کو اورون مها<br>کو اورون می کو اورون می کو اورون                                                                                                    |             | contact#                                                       | لینک دکمه استخدام ما : |                            | 🖈 نمایش                        |
| لی کاربرات<br>آی تبطیمات<br>آی تبطیمات قالت<br>ای تبطیمات قالت<br>میکه اجتماعی<br>نیبکه اجتماعی<br>ارتباط با پشتیباتی<br>ارتباط با پشتیباتی                                                                                                    |             |                                                                |                        | Copyright Redina.ir   2019 | 🖌 افزونەھا                     |
| مر ابزلرها<br>ال تطبیمات<br>و ردیرس فارستی<br>ال میلمات فالب<br>ال میلمات فالب<br>عمومی<br>درباره می<br>ارتباط با بشتیبانی<br>ارتباط با بشتیبانی                                                                                                    |             |                                                                |                        |                            | 📥 کاربران                      |
| ا ا تطیمات<br>ای وردپرس فارسـی<br>ای تطیمات فالت<br>عمومی<br>عمومی<br>درباره می<br>ازتباط با پشتیبانی                                                                                                    |             |                                                                |                        |                            | 🥓 ابزارها                      |
| فی وردپرس فارسنی<br>که Duplicator<br>که تطیمات فالب<br>عمومی<br>خانه<br>درباره من<br>رزومه<br>ارتباط با پشتیبانی                                                                                                    |             |                                                                |                        |                            | 🖬 تنظیمات                      |
| <ul> <li>کی تنظیمات قالت</li> <li>عمومی</li> <li>عمومی</li> <li>خانه</li> <li>درباره من</li> <li>درباره من</li> <li>از بیاط با پشتیبانی</li> </ul>                                                                                                    |             |                                                                |                        |                            | @ وردپرس فارسـی                |
| <ul> <li>تطبیمات قالت</li> <li>عمومی</li> <li>خانه</li> <li>درباره من</li> <li>دربومه</li> <li>حمل از بیاط با پشتیبانی</li> </ul>                                                                                                    |             |                                                                |                        |                            | Duplicator 🦿                   |
| عمومی<br>خانه<br>درباره من<br>رزومه<br>ارتباط با پشتیبانی                                                                                                    |             |                                                                |                        |                            | R تنظيمات قالب                 |
| خلته<br>شبکه اجتماعی<br>درباره من<br>ارتباط با پشتیبانی<br>مع کدن فورست                                                                                                    |             |                                                                |                        |                            | عمومى                          |
| شبکه اجتماعی<br>درباره من<br>ارتباط با پشتیبایی                                                                                                    |             |                                                                |                        |                            | خانه                           |
| درباره من<br>رزومه<br>ارتباط با بشتیبایی<br>معج کا دن فیرست                                                                                                    |             |                                                                |                        |                            | شبکه اجتماعی                   |
| ارتباط با پشتیباتی<br>معم کا دن فورست                                                                                                    |             |                                                                |                        |                            | درباره <del>من</del><br>رزومه_ |
| ې د د د هورسې د م د م د م د م د م د م د م د م د م د                                                                                                    |             |                                                                |                        |                            | <br>ارتباط با پشتیبانی         |
| ساسگذاریم از اینکه سایت خود را با وردیرس ساختهاند.                                                                                                    | نگادىش. 5.2 |                                                                | , ularsi .             |                            | 🔈 جمع کردن فهرست               |

#### تغییراتی که در بخش خانه می توانید انجام دهید:

تغيير تصوير پس زمينه صفحه اصلى

عنوان صفحه اصلى

متن و لینک دکمه های صفحه اصلی

#### بخش تنظیمات شبکه های اجتماعی

| 🖌 رزومه 🔁 3         | 두 1 두 تازه                                    |                          |                                                                             | admin سـلام                    |
|---------------------|-----------------------------------------------|--------------------------|-----------------------------------------------------------------------------|--------------------------------|
| شخوان               | D. U.                                         |                          |                                                                             |                                |
| ئىتەھا              | Redina                                        | تنظیمات شبکه های اجتماعی | L.                                                                          | ذخيره تنظيمات بازنشانى تنظيمات |
| مناب                | گروه طراحی ردینا                              | شبکه های اجتماعی :       | با فعال شدن این بخش، شبکه های اجتماعی در تماس با من قابل مشاهده خواهند بود. | فعال                           |
| لهط                 | مديريت آسان قالب                              |                          |                                                                             |                                |
| نگاهها 🚺            |                                               | عنوان :                  | من را دنبال کنید:                                                           |                                |
| ونه کارهای ما       | تنظيمات عمومى                                 | : . So                   | https://facebook.com                                                        |                                |
| .مات من             | تنظيمات خانه                                  |                          |                                                                             |                                |
| رات مشتریان<br>محمد | › تنظیمات شبکه های اجتماعی                    | توپيتر :                 | https://twitter.com                                                         |                                |
| سريان<br>ايقه       | دربارەمن                                      |                          |                                                                             |                                |
| بید۔<br>ارت شغلی    | رزومه                                         | لينگدين :                | https://inkedin.com                                                         |                                |
| ر<br>ارت زبانی      | <br>ار تباط با پشتیبانی                       | گوگل پلاس :              | https://google-plus.com                                                     |                                |
| صيلات               |                                               |                          |                                                                             |                                |
| ىر تماس             |                                               | : behance                | https://behance.com                                                         |                                |
| ايش،                |                                               | يوتيوب :                 | https://youtube.com                                                         |                                |
| ۔ ن<br>ونەھا        |                                               |                          |                                                                             |                                |
| يران                |                                               | : snapchat-ghost         | https://snapchat-ghost.com                                                  |                                |
| ارها                |                                               | : vimeo-v                | https://vimeo-v.com                                                         |                                |
| ليمات               |                                               |                          |                                                                             |                                |
| يېرس فارسـې         |                                               | : pinterest              | https://pinterest.com                                                       |                                |
| Duplicat            |                                               |                          |                                                                             |                                |
| ليمات قالب          |                                               | اینستادرام :             | nttps://instagram.com                                                       |                                |
|                     | Copyright Redina.ir   2019                    |                          |                                                                             |                                |
|                     |                                               |                          |                                                                             |                                |
| جتماعی              |                                               |                          |                                                                             |                                |
|                     |                                               |                          |                                                                             |                                |
| ا پشتیبانی          |                                               |                          |                                                                             |                                |
| بع كردن فهرست       | بین این گذاریم از این کو پیرایت خون ایا ورزین | ساختەلىر.                |                                                                             | نگارش                          |

| 🗊 🐔 رزومه 😋 3 투               | 1 🕇 تازه                 |                   | admin سلام                                                                                                    |
|-------------------------------|--------------------------|-------------------|----------------------------------------------------------------------------------------------------|
| 🍘 پیشخوان                     | Redina                   | در بار ہ من       | ذهيره متظهمات بازتشائى تتظهمات                                                                                                    |
| 🖈 نوشتەھا                     |                          | 0 9.9             |                                                                                                    |
| ר 🖞 رسانه                     | فروه فراحي رديه          | تصوير :           | بَبُودِ http://redina.ir/mulan/wp-content/themes/mulan/images/about.png                                                                                                    |
| 📕 برگەھا                      | مديريت آسان قالب         |                   |                                                                                                    |
| 두 دیدگاهها 🚺                  |                          | عتوان :           | درباره عن                                                                                                    |
| 👕 نمونه کارهای ما             | تنظيمات عمومى            |                   |                                                                                                    |
| 👕 خدمات من                    | تنظيمات خانه             | زير عنوان :       | لورم ایپسوم متن ساختگی با تولید سادگی نامفیوم از صنعت چاپ و با استفاده از طراحان گرافیک است.                                                                                                    |
| 👕 نظرات مشتریان               | تنظیمات شبکہ ہای اجتماعی | درياره من :       | قالبردينا                                                                                                    |
| 👕 مشتریان                     |                          |                   |                                                                                                    |
| 👕 سابقه                       |                          |                   | لورم ایبسوم متن ساختگی با تولید سادگی نامفهوم از صنعت چاپ و با استفاده از طراحات گرافیک است.<br>جایگرها و متون بلکه روزنامه و مجله در ستون و سطرآنجنان که لازم است و برای شرایط فعلی تکنولوژی مورد |
| 👕 مهارت شغلی                  | رزومه                    |                   | نیاز و کاربردهای متنوع با هدف بهبود ابزارهای کاربردی می باشد.                                                                                                    |
| 👕 مهارت زبانی                 | ارتباط با پشتیبانی       |                   |                                                                                                    |
| 👕 تحصيلات                     |                          |                   |                                                                                                    |
| 💟 فرم تماس                    |                          |                   |                                                                                                    |
| 🖈 نمايش                       |                          |                   |                                                                                                    |
| 龙 افرونهها                    |                          |                   |                                                                                                    |
| 💄 کاربران                     |                          | خدمات من :        | کار هایی که من انجام میدهم                                                                                                    |
| 🥓 ابزارها                     |                          |                   | فدمات من                                                                                                    |
| 🖽 تنظیمات                     |                          |                   | قىداد فىدەلتى: 4                                                                                                    |
| @ وردېرس فارسـې               |                          |                   |                                                                                                    |
| Duplicator 🦿                  |                          | ويديو :           | با فعال شدن این بخش، ویدیو در درباره من قابل مشاهده خواهد بود. 🔷 فعال                                                                                                    |
| 🖪 تنظيمات قالب                |                          |                   | Tulac                                                                                                    |
| عمومى                         |                          |                   |                                                                                                    |
| خانه                          |                          | عنوان ويديو :     | چرا باید من را استخدام کنید                                                                                                    |
| شبکه اجتماعی                  |                          |                   |                                                                                                    |
| درباره من                     |                          | زير عنوان ويديو : | من ببترین متخمس در بازار هستم                                                                                                    |
| رزومه<br>ادتياط با پشتيياني . |                          |                   |                                                                                                    |
|                               |                          | لينک ويديو :      | /mtps//www.aparat.com                                                                                                    |
|                               |                          | آمار :            | با فعال شدن این بخش، آمار در درباره من قابل مشاهده خواهد بود.                                                                                                    |
|                               |                          | . 15 11-1         |                                                                                                    |

در این قسمت به محتوای صفحه درباره من دسترسی دارید و می توانید تغییرات مورد نظر خود را اعمال کنید

# بخش رزومه

| زومه 🔁 🕽 🛡                | 두 1 두 تازه                                  |                  |                                                                                              |               | سلام admin سلام |
|---------------------------|---------------------------------------------|------------------|----------------------------------------------------------------------------------------------|---------------|-----------------|
| 🍘 بیشخوان                 | Dedine                                      |                  |                                                                                              | -1.8          |                 |
| 📌 نوشتەھا                 | Realna                                      | رزومه            |                                                                                              | دفيره للميعات | Clana           |
| و رسانه                   | گروه طراحی ردینا                            | رزومە:           |                                                                                              | آيلود         |                 |
| 📕 برگەھا                  | مدينية. أساد قالي                           |                  |                                                                                              |               |                 |
| 루 دیدگاهها 🚺              |                                             | متن فایل رزومہ : | دائلود رزومه                                                                                 |               |                 |
| 👕 نمونه کارهای ما         | تنظيمات عمومى                               |                  |                                                                                              |               |                 |
| 👕 خدمات من                | تنظيمات خانه                                | عنوان :          | رزومه                                                                                        |               |                 |
| 👕 نظرات مشتریان           | تنظيمات شبكه هاى اجتماعى                    | زير عنوان :      | لورم اییسوم متن ساختگی با تولید سادگی نامفبوم از منعت چاپ و با استفاده از طراحان گرافیک است. |               |                 |
| 👕 مشتریان                 |                                             |                  |                                                                                              |               |                 |
| 👕 سابقه                   |                                             | سابقہ :          | سابقه کاری                                                                                   |               |                 |
| 👕 مهارت شغلی              | › رزومه<br>                                 |                  | حر فه ای                                                                                     |               | فعال            |
| 👕 مهارت زبانی             | ار تباط با پشتیبانی                         |                  | 2                                                                                            |               |                 |
| 👕 تحصيلات                 |                                             |                  | 3                                                                                            |               |                 |
| 💟 فرم تماس                |                                             | مبارت شغلی :     | مبارت های شغلی                                                                               |               |                 |
| 🖈 نمايش                   |                                             |                  | چې قول، من                                                                                   |               | فعال            |
| 🕍 افزونهها                |                                             |                  |                                                                                              |               |                 |
| 📥 کاربران                 |                                             |                  | تعداد مبارت شغلی: [4]                                                                        | T             |                 |
| 🎜 ابزارها                 |                                             | مبارت زبانی :    | مبارت های زبانی                                                                              |               |                 |
| 🖬 تنظیمات                 |                                             |                  |                                                                                              |               |                 |
| @ وردپرس فارسـې           |                                             |                  | حرفه ای من                                                                                   |               |                 |
| Duplicator <              |                                             |                  | تعداد مبارت زبانی: 5                                                                         | ٣             |                 |
| 🛚 تنظيمات قالب            |                                             | تحصيلات :        | سابقه                                                                                        |               |                 |
| عمومى                     |                                             |                  |                                                                                              |               |                 |
| خانه                      |                                             |                  | זיבמעַגעד מט                                                                                 |               | فعال            |
| شبکه اجتماعی              |                                             |                  | 3 :تەمەيلەت: 3                                                                               | Ŧ             |                 |
| درباره من<br>رزومه        | Convright Padina in 1 2010                  |                  |                                                                                              |               |                 |
| ررر<br>ارتباط با بشتیبانی | Copyright (Counter)   2015                  |                  |                                                                                              |               |                 |
| 💿 جمع کردن فهرست          | م بر بری می از این می شود.                  |                  |                                                                                              |               | 5.2 Aul\$:      |
|                           | ميهاميطراريم از اينيه منايه حود را - ور-برس | , LU/162-640     |                                                                                              |               | 2.2 00 2.2      |

در این قسمت می توانید محتوای صفحه رزومه را تغییر دهید

#### اضافه كردن نمونه كارها

برای اضافه کردن نمونه کار ها ، در پیشخوان وردپرس به بخش <mark>نمونه کارهای ما</mark> بروید و نمونه کار های خود و دسته بندی آن ها را به راحتی اضافه کنید و محتوای آن را به راحتی توسط ویرایشگر وردپرس وارد نمایید و هم چنین می توانید نمونه کارهای خود را مدیریت نمایید

| 🛶 🛛 نمونه کارها د روژا — وردپرس 🚥 |                                          |                                               | - 0 X                             |
|-----------------------------------|------------------------------------------|-----------------------------------------------|-----------------------------------|
| ← → C () Not secure   redina.in   | r/mulan/wp-admin/edit.php?post_type=work | 🔤 🕁 🚨 🕫                                       | ) 🔮 🙈 💼   🐥 E                     |
| سلام admin                        |                                          | ازه دیدن نوشتهها                              | 🔒 🔞 دوزا 👎 1 +                    |
| تنظيمات صفحه ▼                    |                                          | نمونه کار ها مونه کارها حدید                  | 🖚 بيشخوان                         |
| جستجو نمونه كارها                 |                                          | <b>همه</b> (4)   منتشرشده (4)                 | 🖈 نوشتەھا                         |
| 4 مورد                            |                                          | کارهای دستهجمعی 🔻 اجرا 🤅 همه ی تاریخها 🔻 مافی | נ <sup>ים</sup> رسانه             |
| تاريخ                             | دسته ها                                  | 📃 عنوان                                       | 📕 برگەھا                          |
| منتشر شده                         | سلو                                      | 📃 طراحی میلمان                                | 루 دیدگاهها 🚺                      |
| 114/1-1112                        |                                          |                                               | 👕 نمونه کارهای ما                 |
| منتشر شده<br>۱۳۹۸ <u>/۱۲</u>      | سئو, گرافیگ, وبسایت ها                   | 📃 فروشگاه گل                                  | تمام نمونه كارها                  |
| منتشر شده                         | کرافیک، ویسایت ها                        | مىلمان                                        | نمونه کارها جدید                  |
| 3(/7+//12                         |                                          |                                               | دسته ها                           |
| منتشر شده                         | وبسایت ها                                | 📃 دكوراسيون داخلى                             | 📔 خدمات من                        |
| 114/1+1/11                        |                                          |                                               | 冒 نظرات مشتریان                   |
| تاريخ                             | دسته ها                                  | 📃 عنوان                                       | 🖿 مشتریان                         |
| 4 مورد                            |                                          | کارهای دستهجمعی 🔻 اجرا                        | ∎ سابقه                           |
|                                   |                                          |                                               | مەرە سىغىنى                       |
|                                   |                                          |                                               | ∎ تيمورڪ وياني<br>∎ تحميلات       |
|                                   |                                          |                                               | کی توانید                         |
|                                   |                                          |                                               |                                   |
| 🖷 🔎 🛱 🤤 📑                         | i 🛋 🗏 🧿 🌏 💽                              | e ^ <sup>A</sup> r                            | (作 句)) Li 2:32 PM<br>5/15/2019 21 |

#### اضافه كردن خدمات

برای اضافه کردن خدمات ، در پیشخوان وردپرس به بخش <mark>خدمات من</mark> بروید و خدمات خود را به راحتی اضافه کنید و هم چنین محتوای آن را به راحتی توسط ویرایشگر وردپرس وارد نمایید و یا آن ها را مدیریت نمایید

| + 🗙 خدمات د روزا — ورئيريس 💿                                              | - 0 X                                     |
|---------------------------------------------------------------------------|-------------------------------------------|
| ← → C (③ Not secure   redina.ir/mulan/wp-admin/edit.php?post_type=service | 🔤 🚖 🚨 🔍 🗢 💩 🗎 🤗 🗄                         |
| 🔟 admin سلام                                                              | 🚔 🔞 روزا 두 1 두 تاره دیدن نوشتهها          |
| تنظرمان مفتحة ▼                                                           | 🛞 بیشخوان <b>خدمات جدید</b>               |
| جستجو خدمات                                                               | 🖈 نوشتهها 🛛 همه (4)   منتشرشده (4)        |
| یھا ۲ مادی                                                                | الا رسانه اجرا همه کتاریخ اجرا همه کتاریخ |
| تاريخ                                                                     | 📕 برگەھا 🔄 عنوان                          |
| منتشر شده                                                                 | 🛡 دىدگاەھا 🚺 📄 گرافىست                    |
| <u>)/LaV-L/JO</u>                                                         | 👕 نمونه کارهای ما                         |
| منتشر شده<br>۲۹/۰/۲۲/۱۵                                                   | 📍 לגמוד מי 📃 פעול UI/UX                   |
|                                                                           | تمام خدمات                                |
| منتشر شده<br><u>۱۳۹۸/-۲/۱۵</u>                                            | خدمات جدید بازاریابی محتوا                |
| منتشر شده                                                                 | 👕 نظرات مشتریان                           |
| <u>)/T4//+T/)+</u>                                                        | 👕 مشتریان                                 |
| تاريخ                                                                     | 👕 سابقه 📃 عنوان                           |
| 4 مورد                                                                    | 🖬 مهارت شغلی کارهای دستهجمعی 🔻 اجرا       |
|                                                                           | 👕 مهارت زبانی                             |
|                                                                           | 👕 تحصیلات                                 |
|                                                                           | 🔛 فرم تماس                                |
|                                                                           | 🖈 تمايش                                   |
| 📲 P 🛱 🧲 🔚 🏛 🐋 🌄 🧑 🜒 📑                                                     | 2:36 PM<br>5/15/2019 €1                   |

#### اضافه كردن نظرات مشتريان

برای اضافه کردن نظرات مشتریان ، در پیشخوان وردپرس به بخش <mark>نظرات مشتریان</mark> بروید و نظرات خود را به راحتی با تصویر مربوطه اضافه کنید یا آن ها را مدیریت نمایید

| 🔲 👘 نظرات مشتریان ‹ روژا — وردپرس 💿                                                |                                             | – 8 ×                       |
|------------------------------------------------------------------------------------|---------------------------------------------|-----------------------------|
| ← → C () Not secure   redina.ir/mulan/wp-admin/edit.php?post_type=customer_comment | 🛱 🚖 🛄                                       | < 💩 🗅 🔍                     |
| 🔲 admin سلام                                                                       | تازه دیدن نوشتهها                           | 🚯 🗂 روزا 루 +                |
| تظيمات مفجه ▼                                                                      | نظرات مشتريان نطران مشتريان جديد            | 🙆 بیشخوان                   |
| جستجو نظرات مشتريان                                                                | <b>همه</b> (4)   منتشرشده (4)               | 🖈 نوشتەھا                   |
| 4 مورد                                                                             | کارهای دستهجمعی ▼ اجرا همه ی تاریخها ▼ صافی | 😭 رسانه                     |
| تاريخ                                                                              | 📃 عنوان                                     | 📕 برگەھا                    |
| متتشر شده                                                                          | 📃 سعیدہ شاکری                               | 두 دیدگاهها 🚺                |
| 174/1-7/10                                                                         |                                             | 👕 نمونه کارهای ما           |
| منتشر شده<br>۱۳۹۸/۰۲/۱۵                                                            | 📃 مجتبی فراهانی                             | 👕 خدمات من                  |
| - data makan m                                                                     | ویرایش ویرایش سریع   زیالهدات   تمایش       | 👕 نظرات مشتریان             |
| منتشر شده<br>۱ <u>۲۹۰/۱۰۲/۱۵</u>                                                   | مهسا رضایی                                  | . تمام نظرات مشتریان        |
| منتشر شده                                                                          | ماهان نورى                                  | نظرات مشتريان جديد          |
| <u>)T9/-T/)0</u>                                                                   |                                             | 👕 مشتریان                   |
| ისი                                                                                | 📃 عنوان                                     | 👕 سابقه                     |
| 4 مورد                                                                             | کارهای دستهجمعیی 🔻 اجرا                     | 👕 مهارت شغلی                |
|                                                                                    |                                             | 👕 مهارت زبانی               |
|                                                                                    |                                             | 👕 تحصيلات                   |
|                                                                                    |                                             | 💟 فرم تماس                  |
|                                                                                    |                                             | 🖈 نمایش                     |
| # A # C 🛤 🟦 🛋 🖫 🧕 🕢 🚳 💷                                                            | <i>۾</i> ڪر                                 | 2:37 PM<br>5/15/2019 قا (۵۵ |

### اضافه کردن لوگو مشتریان

برای اضافه کردن لوگو مشتریان ، در پیشخوان وردپرس به بخش <mark>مشتریان</mark> بروید و لوگو های مورد نظر خود را به راحتی اضافه نمایید و یا آن ها را مدیریت نمایید

| D)Not secure   redina.ir/mulan/wp-admin/edit.php?post_type=customer 🔯 🖈 🚨 🖗 🍖 🙆 |                 |
|---------------------------------------------------------------------------------|-----------------|
|                                                                                 |                 |
| از روزا 👎 1 두 تاره دیدن نوشتهها                                                 | ¥ 🔞             |
| بخوان مشتریان حدید                                                              | 63 بىش          |
| یتهها همه (8)   منتشرشده (8)                                                    | 🖈 نوش           |
| ائه کارهای دستهجمعی ▼ اجرا همه ی تاریخها ▼ مافن                                 | <b>ן פ</b> ו رس |
| مها 📃 عنوان                                                                     | 📕 برگ           |
| کامها 🚺 📄 👘 👔 کامها                                                             | 🛡 دىد           |
| نه کارهای ما                                                                    | 👕 نمو           |
| مات من 🧾 پیش/نویس خودکار                                                        | 😭 خد            |
| ات مشتریان                                                                      | 👕 نظر           |
| تريات 🚽 پېش/نويس خودكار                                                         | 🗋 مش            |
| متربات dream works                                                              | تمام مش         |
| ، جنيد                                                                          | مشتريان         |
| ىقە 📃 پېشانوىس خودكار                                                           | 省 سا            |
| رت شغلی                                                                         | 🖿 مها           |
| رت زبانی 📃 پیش نویس خودکار                                                      | 🖿 مها           |
| میلات                                                                           | 🖬 تحد           |
| تماس                                                                            | 🔽 فره           |
| يش 📃 پېش نويس خودکار                                                            | 🖈 نمای          |
| وبرایش ا ویرایش سریع ا زیالعدان ا نمایش                                         |                 |

#### اضافه كردن سوابق

برای اضافه کردن سوابق خود ، در پیشخوان وردپرس به بخش <mark>سوابق</mark> بروید و آن ها را مدیریت کنید یا سوابق جدید را اضافه کنید

| 😁 × سابقه د روزا — وردبرس 💿                                              |                                             | - 0 ×                    |
|--------------------------------------------------------------------------|---------------------------------------------|--------------------------|
| ← → C ③ Not secure   redina.ir/mulan/wp-admin/edit.php?post_type=history | 🖻 🏠 🔔 🕡 📌                                   | a 🗴 🖓 :                  |
| 🔟 admin سلام                                                             | + تازه دیدن نوشتهها                         | 1 👎 روژا 👎 1             |
| تظرمات صفجه ▼                                                            | سابقه حديد                                  | 🚳 پیشخوان                |
| جستجو سابقه                                                              | <b>همه</b> (3)   منتشرشده (3)               | 🖈 نوشتەھا                |
| 3 مورد                                                                   | کارهای دستهجمعی ▼ اجرا همه ی تاریخها ▼ صافی | رسانه 🗛                  |
| تاريخ                                                                    | 📃 عنوان                                     | 📕 برگەھا                 |
| منتشر شده                                                                | 📃 بازاریاب محتوا                            | 두 دیدگاهها 🚺             |
| <u>\79\/-7/\8</u>                                                        |                                             | 👕 نمونه کارهای ما        |
| منتشر شده<br>۱۳۹۸/+ ۲/۱۶                                                 | 📃 توسعه دهنده وب                            | 👕 خدمات من               |
| and the                                                                  |                                             | 👕 نظرات مشتریان          |
| <u>\T9\/-T/\F</u>                                                        |                                             | 👕 مشتریان                |
| تاريخ                                                                    | 🔄 عنوان                                     | 👕 سابقه                  |
| د مورد<br>3                                                              | کارهای دستهجمعی 🔻 اجرا                      | تمام سابقه<br>سابقه جدید |
|                                                                          |                                             | 👕 مهارت شغلی             |
|                                                                          |                                             | 👕 مهارت زبانی            |
|                                                                          |                                             | 👕 تحصيلات                |
|                                                                          |                                             | 💟 فرم تماس               |
|                                                                          |                                             | 🖈 نمایش                  |
| 📲 🔎 🛱 🔁 🏦 😭 🌄 🧔 🥥 💷                                                      | ج <sup>۹</sup> م ه <i>ا الإ</i> مان         | 2:42 PM<br>5/15/2019 فا  |

#### اضافه کردن مهارت های شغلی

برای اضافه کردن مهارت های شغلی خود ، در پیشخوان وردپرس به بخش <mark>مهارت های شغلی</mark> بروید و آن ها را مدیریت کنید یا مهارت های جدید را اضافه کنید

| + 🗙 مهارت شغلی د روزا – وردبرس 💿                                               |             | - 0                  | ×              |
|--------------------------------------------------------------------------------|-------------|----------------------|----------------|
| ← → C (1) Not secure   redina.ir/mulan/wp-admin/edit.php?post_type=work_skills | - 🕅 < 🦚     | i 🗖   🤻              |                |
| دیدن نوشتهها سلام admin سلام                                                   | 🖡 1 🕂 تازه  | کھ روژا ا            | <b>()</b>      |
| تنظیمات صفحه ▼<br>ارک شغلی هوارت شغلی حدید                                     | مه          | بيشخوان              | æ              |
| جستجو مهارت شغلی (4)   منتشرشده (4)                                            | ھە          | نوشتەھا              | *              |
| رهای دستهجمعی 🔻 اجرا 🛛 همه ی تاریخها 🔻 صافی                                    | Ы           | رسانه                | <del>9</del> 1 |
| ] عنوان                                                                        |             | برگەھا               | e              |
| منتشر شده ++۲                                                                  |             | دیدگاهها 🚺           | •              |
| <u>1740/-7/18</u>                                                              | لە ب        | نمونه كارهاد         | ľ              |
| منتشر شده<br>۱۳۹۸-۲/۱۶                                                         | ]           | خدمات من             | ľ              |
|                                                                                | يان         | نظرات مشتر           | ľ              |
| منتشر شده<br>ویرایش ویرایش سریع [زالعدان اتمایش                                |             | مشتريات              | ľ              |
| منتقد شدة من من من من من من من من من من من من من                               |             | سابقه                | <b>I</b> Î     |
| <u>\Y9\/-T/\5</u>                                                              |             | مهارت شغلو           | Ĩ.             |
| ] عنوان                                                                        |             | ر مهارت شغلو         | تمام           |
|                                                                                | بد ال       | رت شغلی جدی          | مهار           |
|                                                                                |             | مهارت زبانی          | ľ              |
|                                                                                |             | تحصيلات              | Ê              |
|                                                                                |             | فرم تماس             |                |
|                                                                                |             | نمايش                | R              |
| ۲۸ ج 🗎 😋 🛄 😧 🔊 😨 👘 📜 🗢 📲                                                       | فا ((1) 🔊 🖻 | 2:44 PM<br>5/15/2019 | 21             |

# اضافه کردن مهارت های زبانی

برای اضافه کردن مهارت های زبانی خود ، در پیشخوان وردپرس به بخش مهارت های زبانی بروید و آن ها را مدیریت کنید یا مهارت های زبانی جدید را اضافه کنید

| + 🗙 مهارت زبانی د روژا — وردپرس 😑                                            |                                            | - 8 3             |
|------------------------------------------------------------------------------|--------------------------------------------|-------------------|
| - > C () Not secure   redina.ir/mulan/wp-admin/edit.php?post_type=lag_skills | 👰 🚖 🔔 🛝                                    | 🤹 🐟 🍙 i 🐣         |
| admin سلام                                                                   | - تازه دیدن نوشتهها                        | 🕅 🗂 روزا 투 1      |
| تنظيمات صفحه ▼                                                               | مهارت زبانی مهارت زبانی حدید               | 🕿 بیشخوان         |
| جستجو مهارت زبانی                                                            | <b>همه</b> (5)   منتشرشده (5)              | 🖈 نوشتەھا         |
| 5 مو                                                                         | کارهای دستهجمعی ▼ اجرا همهی تاریخها ▼ صافی | 📮 رسانه           |
| تاريخ                                                                        | 📃 عنوان                                    | 📕 برگەھا          |
| منتشر شدة                                                                    | هندی                                       | 두 دیدگاهها 🚺      |
| <u>\YY4\/\F</u>                                                              |                                            | 📔 نمونه کارهای ما |
| منتشر شده<br>۲۹۸/۰۲/۱۶                                                       | 🗌 ترکی                                     | 불 خدمات من        |
| - dainailiidannoo daalaan                                                    | 1 J                                        | 📔 نظرات مشتریان   |
| منتشر شده<br>۱۳۹۸ <u>/۰۲/۱۶</u>                                              |                                            | 📱 مشتریان         |
| منتشر شده                                                                    | 📃 فارسې                                    | 📱 سابقه           |
| <u>)Y9//·Y/)s</u>                                                            |                                            | 📱 مهارت شغلی      |
| منتشر شده<br>۲۵۸/-۲۱) د                                                      | 🗌 انگلیسی                                  | 📔 مهارت زبانی     |
| the MMIdeld.                                                                 |                                            | تمام مهارت زبانی  |
| تاريخ                                                                        | عنوان ▲                                    | مهارت زبانی جدید  |
| 5 مو                                                                         | کارهای دستهجمعی ▼ اجرا                     | 📱 تحصيلات         |
|                                                                              |                                            | 🖬 فرم تماس        |
|                                                                              |                                            | 🔎 نمایش           |
| aur/mulany.wp-adminy.edit.php:post_type=lag_skills&corderby=title&corder=asc | 9 . <del></del> .                          | 2:44 PM           |

#### اضافه كردن تحصيلات

برای اضافه کردن تحصیلات خود ، در پیشخوان وردپرس به بخش تحصیلات بروید و آن ها را مدیریت کنید یا تحصیلات جدید را اضافه کنید

| + 🛛 خصيلات د روزا – وردبرس 💿                                               |                                                                                                    | - 0 X                                  |
|----------------------------------------------------------------------------|----------------------------------------------------------------------------------------------------|----------------------------------------|
| ← → C ③ Not secure   redina.ir/mulan/wp-admin/edit.php?post_type=education | @ ☆                                                                                                    | 💄 🛞 🤹 🐟 🛍   🐣 🗉 -                      |
| 🔝 admin سلام                                                               | دن نوشتەھا                                                                                                    | 🏫 🔞 روژا 투 1 🕂 تازه دی                 |
| تنظيمات صفحه ▼                                                             | يلات تحصيلات جديد                                                                                              | ک بیشخوان 🕹 🕹                          |
| جستجو تحصيلات                                                              | 3)   منتشرشده (3)                                                                                              | 🖈 نوشتهها 🖈                            |
| 3 مورد                                                                     | ی دستهجمعی 🔻 اجرا 🛛 همهی تاریخها 🔻 صافی                                                                        | و رسانه کاره                           |
| تاريخ                                                                      | عنوان                                                                                                    | 📕 برگەھا                               |
| منتشر شده                                                                  | دانشگاه تهران                                                                                                  | 두 دیدگاهها 🚺                           |
| <u>)YQV-Y)}</u>                                                            |                                                                                                    | 👕 نمونه کارهای ما                      |
| منتشر شده<br>۱۳۹۸/۰۲/۱۱                                                    | دانشگاه میشیگان                                                                                                | 👕 خدمات من                             |
|                                                                            | الشائلة فالمحمد والمحمد والمحمد والمحمد والمحمد والمحمد والمحمد والمحمد والمحمد والمحمد والمحمد والمحمد والمحم | 👕 نظرات مشتریان                        |
| <u>\Y9V/-Y/15</u>                                                          |                                                                                                    | 👕 مشتریان                              |
| تاريخ                                                                      | عنوان                                                                                                    | 👕 سابقه                                |
| ) van 3                                                                    | 21 (m. 555 000 - 7                                                                                             | 👕 مهارت شغلی                           |
| -27-                                                                       |                                                                                                    | 👕 مهارت زبانی                          |
|                                                                            |                                                                                                    | 👕 تحصيلات                              |
|                                                                            |                                                                                                    | تمام تحصيلات                           |
|                                                                            |                                                                                                    | تحصيلات جديد                           |
|                                                                            |                                                                                                    | 🖬 فرم تماس                             |
|                                                                            |                                                                                                    | 🖈 نمایش                                |
| 🟥 🔎 🛱 🤮 🚞 💼 🕿 😓 🧔 🖪 🚳 💷                                                    | × %                                                                                                    | 2:44 PM<br>5/15/2019 10 (10 م) الم 🖄 🖼 |